# **ERM Adding Contact and User QRG - Employer**

This quick reference guide (QRG) provides instructions for adding Contacts and Users in the Employer Reporting and Maintenance (ERM) application.

Complete, detailed instructions for managing contact and user information is available from the <u>Employer</u> <u>Reporting Maintenance (ERM) Employer Management</u> <u>User Manual</u> available from the INPRS website.

### **ERM Adding Contact and User Topics**

- Manage Submission Unit Contact
   Information
- Modify Existing Submission Unit Contact
- Add New Submission Unit Contact
- Adding an Existing Submission Unit Contact
- Manage Employer Users

## Manage Submission Unit Contact Information

To manage Submission Unit contact information do the following:

- 1. Click Employer
- 2. Click Manage Submission Unit. Your unit populates (Figure 1).
- 3. Click the Contact tab.
- 4. Click the dropdown next to Contact Status and select Active
- 5. Click **Search** to see your Active Contacts.

#### Figure 1: Submission Units, Contact tab

| Home                                          | 🗵 Submission Units    |                                   |                |                               |                                                                                                    |                         |                   |  |
|-----------------------------------------------|-----------------------|-----------------------------------|----------------|-------------------------------|----------------------------------------------------------------------------------------------------|-------------------------|-------------------|--|
| ✓ Employer                                    | Unit ID<br>8668888    | Unit Name<br>New County - Auditor |                | Unit Type<br>Other Government | Employer Name<br>New County                                                                                                    | Status<br>Participating | Fund Name<br>PERF |  |
| Manage Employer                               | Acct Detail           | Addr & Phone                      | Pay Admin      | WAC Conta                     | icts PERF Hyt                                                                                                    | HyChoice                |                   |  |
| Submission Unit Transfer<br>V Submission Unit | Contacts First Name   | Last Nam                          |                |                               | Contact                                                                                                    | V 500                   | with]             |  |
| Manage Submission Unit                        | Action                | First Name                        | Last Name      | Email Address                 | Contact Types                                                                                                    |                         |                   |  |
| Member Transfer<br>PERF Employer Enrollment   | Modify                | Dinah                             | Shore          | dsabbath@inprs.in             | Authorized Agent Auth Agent - Clerk-Treasurer Wage a<br>Contribution Treasurer/Finance Personnel Retirement R<br>Letter Other Contact |                         |                   |  |
| > Member                                      | Modify                | Whitney                           | Deal           | wdeal@inprs.in.gov            | Authorized Agent                                                                                                    |                         |                   |  |
| > Wage and Contribution                       | Modify                | Bob                               | Test           | test@test.com                 | Authorized Agent                                                                                                    |                         |                   |  |
| > Administration                              | Add Contact           |                                   |                |                               |                                                                                                    |                         |                   |  |
| > PERF Links                                  | Contact Phone Numbers |                                   |                |                               |                                                                                                    |                         |                   |  |
| Employer Reports                              | Action                | Phone Type                        | e Phone        |                               |                                                                                                    |                         | Extension         |  |
| Contact Us                                    | Modify                | Main                              | (355) 555-5555 |                               |                                                                                                    |                         |                   |  |
|                                               | Add Phone Number      |                                   |                |                               |                                                                                                    |                         |                   |  |

# **Modify Existing Submission Unit Contact**

To modify an existing submission unit contact, click **Modify** next to the name of the contact you want to select. You can update the contact status or contact types for that individual.

# Add a New Submission Unit Contact

To add a new submission unit contact, click Add Contact to populate the pop-up screen (Figure 2).

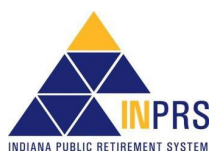

#### Figure 2: Add Submission Unit Contact

| Add Submission   | Unit Contact                                                                                                    |   |             |
|------------------|----------------------------------------------------------------------------------------------------|---|-------------|
| Prefix           |                                                                                                    |   |             |
| * First Name     |                                                                                                    |   |             |
| Middle Name      | 1                                                                                                    |   |             |
| * Last Name      |                                                                                                    |   |             |
| * Email Address  |                                                                                                    |   |             |
| Phone Type       | Main                                                                                                    |   |             |
| * Phone          |                                                                                                    |   |             |
| Extension        |                                                                                                    |   |             |
| * Status         |                                                                                                    |   |             |
| * Effective Date | 3/7/2016                                                                                                    |   |             |
| * Contact Types  | Authorized Agent<br>Auth Agent - Clerk-Treasurer<br>Wage and Contribution<br>Treasurer/Finance<br>Personnel<br>Retirement<br>Rate Letter<br>Other Contact | 8 |             |
|                  |                                                                                                    |   | Save Cancel |

## Adding an Existing Submission Unit Contact

Each Submission Unit contact must have an email address that is unique in the ERM application. If you attempt to add a contact and receive a message stating that the contact cannot be added because the contact's email address already exists, you must add the contact through the *Administration* section of the ERM application.

After going to Administration, click Users for the Employer User screen to display (Figure 3).

Select **Add Contacts** to search for the email address of your existing contact to apply any user roles, but also permission to be an active contact for more than one submission unit.

#### Figure 3: Employer User tab

| Home                                                                                                    | Employer User            |                           |            |           |                 |  |
|----------------------------------------------------------------------------------------------------|--------------------------|---------------------------|------------|-----------|-----------------|--|
| <ul> <li>Employer</li> <li>Member</li> <li>Wage and Contribution</li> <li>Administration</li> <li>My Profile</li> </ul> | Submission Unit N        | it ID:<br>lame:<br>Search |            |           |                 |  |
| Users<br>Communication                                                                                                  | Submission U             | Inits                     |            |           |                 |  |
| <ul> <li>Configuration</li> <li>PERF Links</li> </ul>                                                                   | Unit ID<br>8010000       | New County - PERF         | C.         |           |                 |  |
| Employer Reports                                                                                                    | Submission Unit Contacts |                           |            |           |                 |  |
| Contact Us                                                                                                    | Action                   | Employer User             | First Name | Last Name | Email           |  |
|                                                                                                    | Modify User              | Yes                       | Jamie      | Wells     | jwells1@new.gov |  |
|                                                                                                    | Add Contacts             |                           |            |           |                 |  |

## Manage Employer Users

ERM security administrators can add new Employer Users in the ERM application. Before a new Employer User can be added and assigned a security role, the user must be added as a Submission Unit contact in the ERM application. To access options for adding new user, click the **Users** tab (Figure 4).

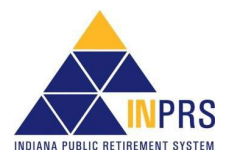

#### Figure 4: Employer User,

|                                                                               | Employer User            |                                                              |            |           |                        |           |  |  |
|-------------------------------------------------------------------------------|--------------------------|--------------------------------------------------------------|------------|-----------|------------------------|-----------|--|--|
| Home<br>> Employer<br>> Member<br>> Wage and Contribution<br>▼ Administration | Submission Unit          | Submission Unit Unit ID: Submission Unit Name: Search Search |            |           | Section 1              |           |  |  |
| My Profile                                                                    | v Submission Units       |                                                              |            |           |                        |           |  |  |
| Users                                                                         | Unit ID                  | Unit Name                                                    |            |           | Section 2              |           |  |  |
| Communication                                                                 | 0000111                  | New County - PERF                                            | £3         |           |                        | -         |  |  |
| Configuration                                                                 | Submission Unit Contacts |                                                              |            |           |                        |           |  |  |
| Feedback Deserts                                                              | Action                   | Employer User                                                | First Name | Last Name | Email                  |           |  |  |
| Employer Reports                                                              | Modify User              | Yes                                                          | Jane       | Goodal    | JGoodali@inprs.in.gov  | Section 3 |  |  |
| Contact Us                                                                    | Modify User              | Yes                                                          | John       | Doe       | jdoe@perfemployer.com  | occupit o |  |  |
|                                                                               | Create User              | No                                                           | Jennifer   | Maxwell   | JMaxwell@newcounty.edu |           |  |  |
|                                                                               | Add Contact              |                                                              |            |           |                        |           |  |  |

Section 1 allows you to Search Submission Unit for the unit to make updates if it has not prepopulated in Section2.

**Section 3** select create user to grant user roles to a **new contact** and enable their account. Select **Modify User** for an existing contact to make any updates or disable their access to ERM for your unit.

For more detailed instructions refer to the <u>Employer Reporting Maintenance (ERM) Employer Management User</u> <u>Manual</u> available from the INPRS website. Refer to the <u>Manage Submission Unit Contact Information</u> section for updating and adding contact information, along with <u>Manage Employer Users</u> section for setting up particular security roles to a current contact.

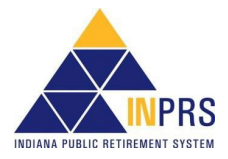